## Adobe Photoshop CS OT A ДО Я

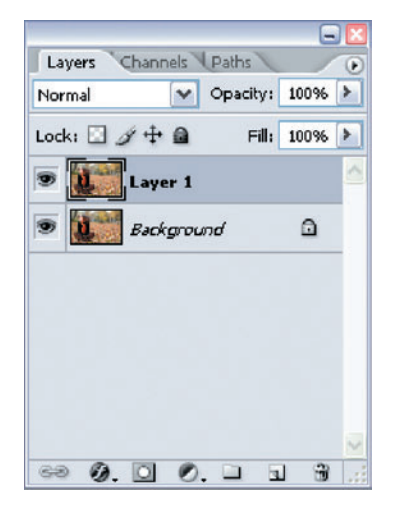

Для начала работы над фотографией необходимо сделать копию слоя background. Она будет рабочим слоем.

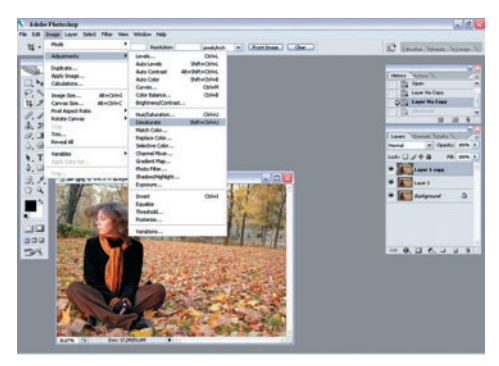

Фильтр High Pass (Высокий ключ) в некотором смысле действует как увеличительное стекло. То есть на рабочий слой накладывается маска, которая подчеркивает резкость. Чтобы применить High Pass, нужно создать копию рабочего слоя Laeyr > New > Layer via copy, а затем обесцветить ее Image > Adjustments > Desaturate (Изображение > Корректирование > Обесцвечивание).

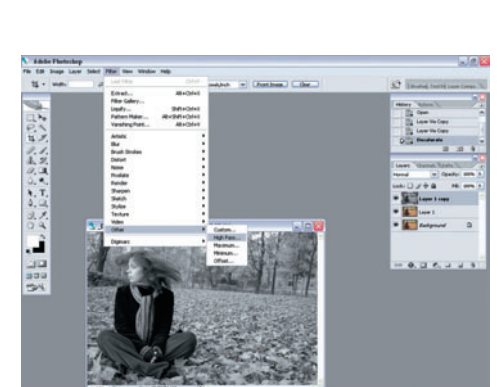

В нашем распоряжении обесцвеченный слой. На нем мы будем проводить операции с фильтром. Приступаем Filter > Other > High Pass (Фильтр > Другие > Высокий ключ).

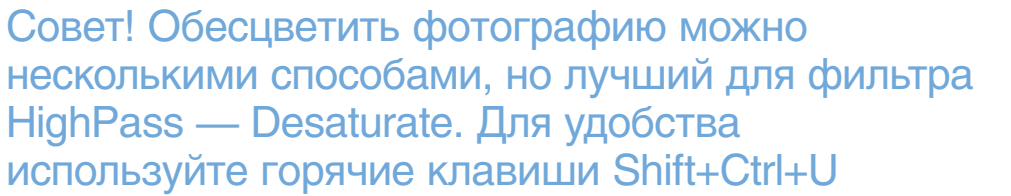

| Adube Photochep                       |                      |                  |                      |                                                                                                    |                 |
|---------------------------------------|----------------------|------------------|----------------------|----------------------------------------------------------------------------------------------------|-----------------|
| the state in the state                | Salest Filter Vers 1 | Reality and      | public - Chatland    | S2 Enter In                                                                                                    | off Lane Course |
|                                       |                      |                  |                      | Barry Manning<br>Law Weiter<br>Barring Control<br>Barring<br>Control                                                                                                    |                 |
| ····································· | <b>3</b> .3900       | 1957.#16.e 275.g | apur 1 (apy. 160/17) | Law View                                                                                                    |                 |
|                                       |                      |                  |                      | 1000 1000 1000 1000 1000 1000 1000 100                                                                                                    |                 |
| 24                                    |                      |                  |                      |                                                                                                    |                 |
|                                       | 25                   | s the range      |                      | <br>Different Control of Control of C |                 |
|                                       |                      |                  |                      | 233                                                                                                    |                 |

5 Следующий шаг — выбор режима наложения слоя с фильтром High Pass на рабочий слой. Для этого необходимо в меню Layer при активном слое с фильтром выбрать режим Overlay (Перекрытие). На мониторе можно сразу видеть действие фильтра. Убирая видимость со слоя с High Pass, вы наблюдаете начальное изображение, а после включения видимости — результат.

| Lock: 🖸 | / ++ @ F   | ill. 75% |
|---------|------------|----------|
|         | Laye       |          |
|         | Layer 1    |          |
|         | Background | ۵        |
|         |            |          |
|         |            |          |

Если вам покажется, что действия фильтра недостаточно, то просто скопируйте слой с фильтром. Чтобы четко регулировать процесс, меняйте прозрачность слоя. Ползунок Opacity (Непрозрачность) находится в палитре Layers.

Совет! Чтобы быстро последовательно свести слои, используйте команду Ctrl+E (Merge Down). Для сведения всех слоев сразу — Shift+Ctrl+E (Merge Visible)

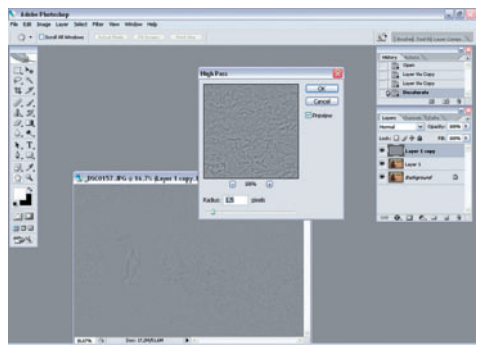

Теперь самое главное — выбор значения радиуса. Если установить слишком большое значение, можно увидеть нежелательные артефакты и пиксели. Поэтому действуйте аккуратно. Не торопитесь. Лучше всего выбирать значение до 3. Начните с 1,5.

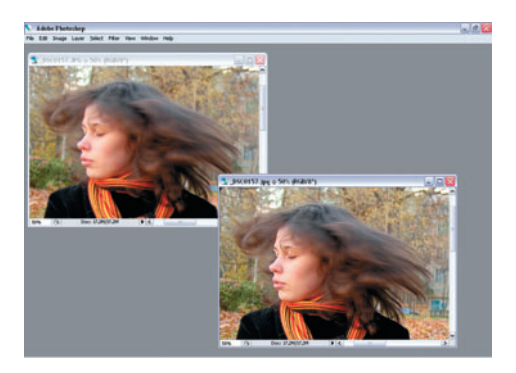

Наконец, удовлетворительный результат достигнут, и вы хотите работать с изображением дальше или увековечить его. Для этого необходимо свести рабочий слой и слой с фильтром. Жмем Layer > Merge Down (Слой > Свести слои).